## Q. 動画のアップロードができません。

動画ファイル形式がアップロード可能な形式になっているか、ご確認ください。 可能なファイル形式は「mov」「mp4」「wmv」の3種類です。 また、動画の容量もご確認ください。動画の容量が大きいと、アップロードできない場合があります。

※動画の最大上限容量は500MBです。

※スマホから動画をアップロードする場合、大容量のデータ通信料がかかります。データ定額制などに応募者ご本人やご家庭として加入されている料金 プランをご確認ください。

※音声データはアップロードできません。

## iOS(iPhone)で動画容量を小さくする

#### 【撮影前】動画サイズを小さくして撮影する

- 1. 「設定」→「カメラ」を選択
- 2. 「ビデオ撮影」を選択
- 3. 動画サイズとフレームレートの組み合わせを選択(推奨:::720P(HD)1280×720)
- 4. 撮影

#### 【撮影後】動画サイズを「iMovie」で小さくする

- 1. 「iMovie」を起動
- 2. 「+」→新規プロジェクトの「ムービー」を選択
- 3. 撮影した動画を選択→「ムービーを作成」→「完了」を選択
- 4. 「共有アイコン(四角に上矢印)」を選択
- 5. 「オプション >」→解像度を選択(推奨::720P(HD)1280×720)
- 6. 「完了」を選択
- 7. 「ビデオを保存」を選択

※ビデオは「写真」に保存されます。

※バージョンによっては「オプション >」がなく、「ビデオを保存」時に解像度を選択します。

## Androidで動画容量を小さくする

#### 【撮影前】動画サイズを小さくして撮影する

- 1. 「カメラ」を起動
- 2. 「設定(またはメニュー)」→「解像度(またはサイズ)」を選択
- 3. 動画サイズを選択(推奨:: 720P(HD) 1280×720)
- 4. 撮影

※機種によって異なる場合がございます。

#### 【撮影後】動画サイズを小さくする

• 各種動画編集アプリでご対応ください。

#### Windowsで動画容量を小さくする

【撮影後】動画サイズを「ビデオ エディター」で小さくする

- 1. 「ビデオ エディター」を起動
- 2. 「新しいビデオプロジェクト」を選択
- 3. 出力するビデオの名前を指定
- 4. ビデオプロジェクトライブラリにムービーファイルを追加
- 5. ストーリーボードに配置をクリック
- 6. ウインドウ右上の「ビデオの完了」を選択
- 7. 品質を選択(推奨: 720P(HD) 1280×720)
- 8. 出力先を指定しエンコード

## Macで動画容量を小さくする

#### 【撮影後】動画サイズを小さくする

- 1. 動画ファイルを選択した状態で右クリック
- 2. 「選択したビデオファイルをエンコード」を選択
- 3. 解像度を選択(推奨:: 720P(HD) 1280×720)
- 4. 「続ける」を選択

#### Q. スマホでも動画をアップロードできますか?

スマートフォンやパソコン、タブレットでも動画はアップロードできます。 ただし、インターネット回線が不安定ですと容量の大きい動画をアップロードできない場合もあります。 インターネット回線は、パソコンの場合には有線LAN接続、スマートフォンの場合にはWifi接続でのアップ ロードを推奨します。

## Q. 応募途中で「登録時にエラーが発生しました」と表示されて応募できま せん。

応募途中で「登録時にエラーが発生しました」と表示される場合は、ネット上り(アップロード)回線の状況がよくない場合が考えられます。Googleで「インターネット速度テスト」で検索し、「速度テストを実行」ボタンをクリックして、Mbps(アップロード)が8Mbps以上であることを確認してください。 Mbps(アップロード)が8Mbps未満である場合は、有線LAN接続のパソコンなどの安定した回線環境から応募をお願いします。

# Q. 「処理中…(100%)」が表示されてから、登録完了までに時間がかかります。

「処理中…(100%)」が表示されてから、クラウド上で動画登録の最後の処理を行っています。 回線状況や動画の長さ・容量などにより、最大で1~5分程度の時間がかかる場合がありますので、表示が消 えるまでそのままお待ちください。

※「処理中…(100%)」表示中にブラウザを閉じたり別ページに移動すると、投稿完了せず応募ができなく なります。

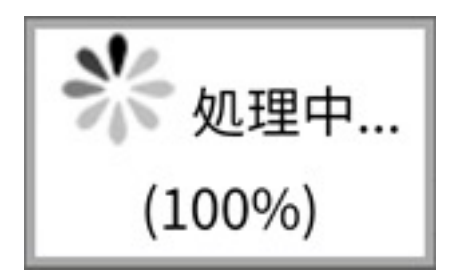

## Q. アップロードしたい動画を間違えてしまいました。取り消すことはできるでしょうか。

一度アップロードした動画は取り消すことができません。

応募フォームの項目内に「先ほどアップした動画は間違いでした。こちらの動画を使ってください。」など 記入の上、再度アップロードをお願いします。

## Q. アプリ(LINE・Instagram)内ブラウザからの応募について

アプリ(LINE・Instagram)内ブラウザで応募フォームを操作すると、誤作動や容量の大きな動画がアップ ロードできない恐れがあります。

右上の「 」(または「 **小** 」)などをタップして「リンクをコピー」の上、通常のWEBブラウザ (Chrome・Safariなど)を起動し、アドレスバーにコピーしたリンクを張り付けて、応募フォームを開いて ください。

※LINEでは「他のアプリで開く(またはSafariで開く)」から、ブラウザを指定して起動することもできます。